IT Dept Quick Reference Guide (QRG)

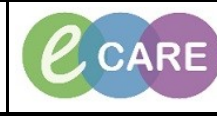

Document No - Ref 210

Version Number – 2.0

## MATERNITY ANTI-D WORKFLOW

| 1. | Select Requests/Care Plans from the main left hand menu.                                                                                                    |  |  |  |
|----|----------------------------------------------------------------------------------------------------|--|--|--|
|    | Custom       IMenu       Obstetrics View       Obstetrics View       Nurse Workflow       Results Review       Requests/Care Plans       Task List       Assessments/Fluid Balance                                                                                                    |  |  |  |
|    | Click on the + Add icon in the top left and type 'Anti D' into the search box. Select the Anti-D (Blood Product) Care Plan.                                                                                                    |  |  |  |
| 2. | P HATEBRITY, HILLY - Add order       COLOR OF Age: 20 years       Soc:Female       LOC: R06-GH MATDEL; Room 01; Bed 01         Altergess No.Known Allergiess       D06: 17/Jul/98       MRIX:909916       Inpatient [17/Jul/2018 11:49 - CHo- Discharge date-]         Custom       PDD:       Resus:       HHS Ro:       Clinical Staff:Hanna , Ghaly                                                                                                    |  |  |  |
|    | Diagnoses & Problems         Search         and         Advanced Options         Type:         Impaired           Diagnoses & Problems         Search         Impaired         Search         Impaired         Advanced Options         Type:         Impaired         Impaired           Advanced Options         Type:         Type:         Type:         Type:         Impaired         Impaired                                                                                                    |  |  |  |
|    | Code     Code        |  |  |  |
|    | Photems     Image: Section of an integration device into write/Lack shunt.       Image: Section of an integration device into write/Lack shunt.     Image: Section device into write/Lack shunt.       Image: Section of an integration device into write/Lack shunt.     Image: Section device into write/Lack shunt.       Image: Section device into write/Lack shunt.     Image: Section device into write/Lack shunt.       Image: Section device into write/Lack shunt.     Image: Section device into write/Lack shunt.       Image: Section device into write/Lack shunt.     Image: Section device into write/Lack shunt.       Image: Section device into write/Lack shunt.     Image: Section device into write/Lack shunt.       Image: Section device into write/Lack shunt.     Image: Section device into write/Lack shunt.       Image: Section device into write/Lack shunt.     Image: Section device into write/Lack shunt.       Image: Section device into write/Lack shunt.     Image: Section device into write/Lack shunt.       Image: Section device into write/Lack shunt.     Image: Section device into write/Lack shunt.       Image: Section device into write/Lack shunt.     Image: Section device into write/Lack shunt.       Image: Section device into write/Lack shunt.     Image: Section device into write/Lack shunt.       Image: Section device into write/Lack shunt.     Image: Section device into write/Lack shunt.       Image: Section device into write/Lack shunt.     Image: Section device into write/Lack shunt.       Image: Section device into write/Lack shunt.                                                                                                    |  |  |  |
|    | Conception of Webcase and Second of Webcase and Second of Web     |  |  |  |
|    | MATERNITY, MILLY - 989916 Dome                                                                                                    |  |  |  |
| 3  | Click on <u>bone</u> to the Add Order window.<br>The care plan is now in the Requests/Care Plans screen.                                                                                                    |  |  |  |
| 0. | Select the Blood Product required by putting a tick in the box to the left of the product. For the purpose of this example, we are choosing Anti-D.                                                                                                    |  |  |  |
|    | Initiate the Care Plan by selecting 🖗 Initiate . Then click Orders For Signature Iocated in the bottom right hand                                                                                                    |  |  |  |
|    | Connert Status Component Status Component Status Compone |  |  |  |
|    | ∠ Laboratory         Image: Control of the Control of Control of Control o                                                          |  |  |  |
|    | 7         Statch Products (Refeator Factor VIII) (Biood Product))           7         Statch Products (Benefix (Factor IX) (Biood Product))           7         Statch Products (VinceNet)           7         Statch Products (VinceNet)           7         Statch Products (VinceNet)           7         Statch Products (VinceNet)           7         Statch Products (VinceNet)           7         Statch Products (VinceNet)                                                                                                    |  |  |  |
|    | Ø Bath Product (Wooderen (Blood Product))           Ø Bath Product (Blood Product))           Ø Bath Product (Blood Product))           Ø Bath Product (Elso Product))           Ø Bath Product (Glood Product))           Ø Bath Product (Glood Product))           Ø Bath Product (Glood Product))           Ø Bath Product (Glood Product))                                                                                                    |  |  |  |
|    | Bood Transfusion - Products for administration                                                                                                    |  |  |  |
|    |                                                                                                    |  |  |  |
|    |                                                                                                    |  |  |  |
|    |                                                                                                    |  |  |  |
|    | Details      Dr. Table     Orders For Conjonature      Orders For Signature                                                                                                    |  |  |  |

Anti-D Workflow Training Department

|                                                                                                    | IT Dept<br>Quick Reference Guide (QRG)                                                                                                    | CARE         Milton Keynes           University Hospital         NHS Foundation Trust                                                                                                    |  |
|----------------------------------------------------------------------------------------------------|----------------------------------------------------------------------------------------------------|----------------------------------------------------------------------------------------------------|--|
|                                                                                                    | Document No – Ref 210                                                                                                    | Version Number – 2.0                                                                                                    |  |
| 4.                                                                                                    | <ul> <li>Complete the mandatory fields. You k</li> <li>Complete the mandatory fields. You k</li> <li>Complete the mandatory fields. You k</li> <li>Complete the mandatory fields. You k</li> <li>Complete the mandatory fields. You k</li> <li>Complete the mandatory fields. You k</li> <li>Complete the mandatory fields. You k</li> <li>Complete the mandatory fields. You k</li> <li>Complete the mandatory fields. You k</li> <li>Complete the mandatory fields. You k</li> <li>Complete the mandatory fields. You k</li> <li>Complete the mandatory fields. You k</li> <li>Complete the mandatory fields. You k</li> <li>Complete the mandatory fields. You k</li> </ul>                                                                                                    | know there are mandatory fields for 2 reasons:<br>th white cross indicates the order details are incomplete.<br>d at the bottom of the Requests/Care Plans screen and<br>mandatory fields are to be completed.                                                                                                    |  |
|                                                                                                    | Image: Section for Batch Products (Anti-D (Blood Product))         Image: Section for Computer (Section (Section (Sec                                                                                                    | *General details?       Project         **robust request?       Software request?         **robust request?       Software request?         **robust request request?       Software request req                                                                                                    |  |
|                                                                                                    | Blood Transfusion, Blood Transfusion (Initiated), Ordered as: Anti-D (Blood Produc<br>Last updated on: 13/lov/2018 1106 GHT by: Manager, Midwife<br>⊿ Laboratory                                                                                                    | t)<br>Bleep/tel no.: 1234, Coll priority: Routine, Collection DT/TM: 13/Nov/18 10:46:00 GMT, Dose/Volume: 1500<br>Please remember to print a regulation for this order.                                                                                                    |  |
| <ul> <li>Now the Blood Product has been ordered, select Assessments/Fluid Balance from the main lef menu.</li> <li>Then choose the relevant band. For the purpose of this example, I am choosing Antenatal Clinic</li> </ul> |                                                                                                    |                                                                                                    |  |
|                                                                                                    | LITE GLOUP COWIT ISSUE CHARACTER ADDEALS OF<br>MATERNITY, MILLY<br>Allergies: to Anoun Allergies<br>Policies<br>Contom<br>Herein<br>Contom Workflow<br>Requests/Care Plans<br>Nurse Workflow<br>Requests/Care Plans<br>Nurse Workflow<br>Requests/Care Plans<br>Nurse Workflow<br>Requests/Care Plans<br>Nurse Workflow<br>Requests/Care Plans<br>Nurse Workflow<br>Requests/Care Plans<br>Nurse Workflow<br>Requests/Care Plans<br>Nurse Workflow<br>Requests/Care Plans<br>Nurse Workflow<br>Requests/Care Plans<br>Nurse Workflow<br>Requests/Care Plans<br>Nurse Workflow<br>Requests/Care Plans<br>Nurse Workflow<br>Requests/Care Plans<br>Nurse Workflow<br>Requests/Care Plans<br>Nurse Workflow<br>Requests/Care Plans<br>Nurse<br>Nurse Workflow<br>Requests/Care Plans<br>Nurse<br>Nurse<br>Requests/Care Plans<br>Nurse<br>Nurse | Age:20 years<br>Dol: 1 / Ja/98<br>Reso:<br>ts/fhid Babnoc<br>ts/fhid Babnoc<br>ts/field Babnoc<br>ts/field Babnoc<br>ts/fi |  |

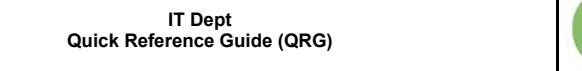

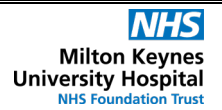

Document No - Ref 210

6.

Once the Anti D Management information appears on the right hand side of the screen, complete relevant information (information displayed is just an example) and then sign using the green tick in the top left hand corner. Assessments/FR Fuid Balance Fuid Balance Adomnia Pajabainn Adomnia Pajabainn Cervical Carclage Matemat Psychological Status Pain Assessment. Patient Safety - 🔥 Assessments/Fluid Bala Find Item Critical High Low Abnorm Comments Flag Ant D Required Ant D Required Indication for Ant D & Ant D Administration Gehauer Result Obtained Ant D Donage (IU) Route-Ant D Batch Number-Ant D Expiry Date-Ant D Ant D Administered by Ant D Checked by 13/Nov/18

CARE

Version Number – 2.0

2 Prophylactic Offered and . 1,500 IM gluteal (ri.. 12365471 12/May/2019 vnch , Harrie